## **Peer Learning**

A. Accessing the rad portal.

The rad portal can be accessed several ways:

- On TRA there should be a link on your desktop or go to https://rads.tranow.com:

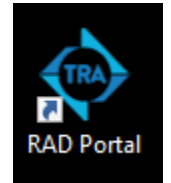

- On FHS you can add it to your tool bar. Click on properties, Main Tool bar and select Rad portal from the items you can add to your main tool bar.
- On MHS PC's, if you have access to the internet, go to https://rads.tranow.com.
- B. Submitting a case.
  - a. Under peer learning click on submit case:

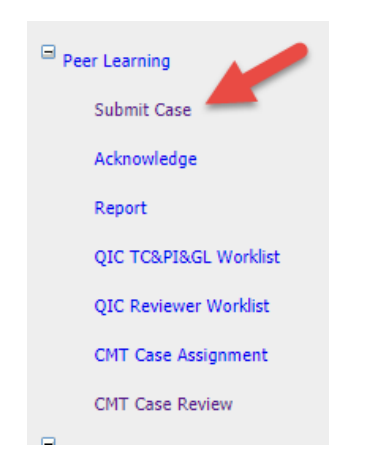

b. Fill in all of the require fields, which have a red asterisk by them. Click submit once the form is completed:

| Peer Learning - Submit Case                                                                                                    |  |  |  |  |  |  |  |
|----------------------------------------------------------------------------------------------------|--|--|--|--|--|--|--|
| Attention: This contains confidential information prepared as part of peer review and quality assurance activities of Tacoma Radiological             |  |  |  |  |  |  |  |
| Associates, P.S. and/or its related entities, and is protected under RCW 4.24.250, RCW 70.41.200, RCW 43.70.510 and other state and federal statutes. |  |  |  |  |  |  |  |
| * Health System: MHS<br>*Accession: test123<br>*Date of Service: 6/1/2021                                                                             |  |  |  |  |  |  |  |
| *Modality: CT 🗸                                                                                                    |  |  |  |  |  |  |  |
| *5ubspecialty: MSK ✓                                                                                                    |  |  |  |  |  |  |  |
| *Dictated: Thornton, Annamarie                                                                                                    |  |  |  |  |  |  |  |
| *Category: Concur V                                                                                                    |  |  |  |  |  |  |  |
| *Comment:                                                                                                    |  |  |  |  |  |  |  |
| test concur                                                                                                    |  |  |  |  |  |  |  |
| Referring Clinician Notified:  Addendum Issued:  Submit                                                                                               |  |  |  |  |  |  |  |

c. Below are the new Peer Learning categories:

| *Category: | Concur                                                                                                    | ~ |
|------------|----------------------------------------------------------------------------------------------------|---|
|            | Concur<br>Great Call<br>*Comment:<br>Cur<br>Cur<br>Cur<br>Concur<br>Teaching Case<br>Great Call and Teaching Case<br>Process Improvement Opportunity |   |
|            | Great Call                                                                                                    |   |
| *Comment   | Teaching Case                                                                                                    |   |
| ncur       | Great Call and Teaching Case                                                                                                    |   |
|            | Process Improvement Opportunity                                                                                                    |   |
|            | Learning Opportunity                                                                                                    |   |
|            | Defer to QIC                                                                                                    |   |

- C. Emails and acknowledgement.
  - a. You will receive emails when there are cases for you to acknowledge. They will look similar to below:

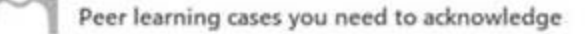

Hello Dr. Zhang,

There are a total of 9 peer review cases you need to acknowledge.

Great Call: 2 Learning Opportunity: 7

Please login TRA Rad Portal to review.

Thanks,

TRA IT

b. To acknowledge you cases log into the rad portal, go to Peer Learning and click on Acknowledge:

| Peer Learning |                       |  |  |  |  |  |
|---------------|-----------------------|--|--|--|--|--|
|               | Submit Case           |  |  |  |  |  |
|               | Acknowledge           |  |  |  |  |  |
|               | Report                |  |  |  |  |  |
|               | QIC TC&PI&GL Worklist |  |  |  |  |  |
|               | QIC Reviewer Worklist |  |  |  |  |  |
|               | CMT Case Assignment   |  |  |  |  |  |
|               | CMT Case Review       |  |  |  |  |  |
|               |                       |  |  |  |  |  |

c. You will see you list of Peer Learning cases to acknowledge:

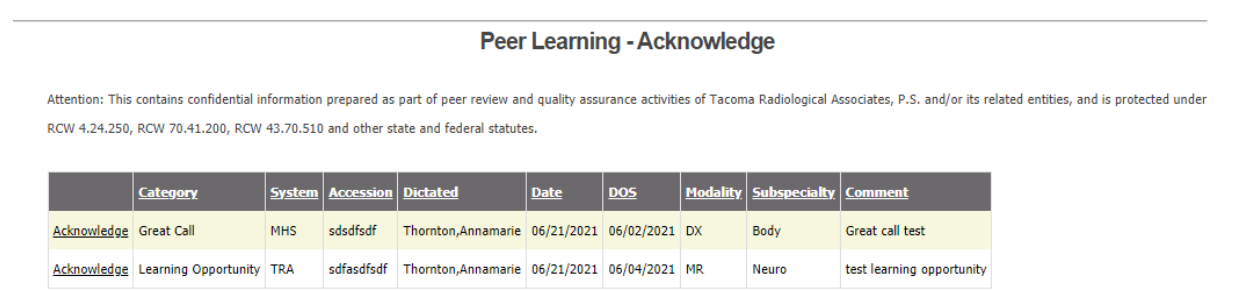

d. Click acknowledge to open the case information and acknowledge:

## Peer Learning - Submit Acknowledge

Attention: This contains confidential information prepared as part of peer review and quality assurance activities of Tacoma Radiological Associates, P.S. and/or its related entities, and is protected under RCW 4.242.50, RCW 70.41.200, RCW 43.70.510 and other state and federal statutes.

| Accession: sdsdfsdf              |                     |      |  |
|----------------------------------|---------------------|------|--|
| Health System: MHS               |                     |      |  |
| Status: Complete                 |                     |      |  |
| Date of Service : 06/02/2021     |                     |      |  |
| Modality: DX                     |                     |      |  |
| Subspecialty: Body               |                     |      |  |
| Procedure:                       |                     |      |  |
| Body Part:                       |                     |      |  |
| Dictated: Thornton, Annamarie    |                     |      |  |
|                                  |                     |      |  |
| Submit Category: Great Call      |                     |      |  |
| Submit Date: 06/21/2021          |                     |      |  |
| Submit Comment: Great call test  |                     |      |  |
|                                  |                     |      |  |
| Other Comment:                   |                     |      |  |
|                                  |                     |      |  |
| Committee Category:              |                     |      |  |
| Committee Reviewed Date:         |                     |      |  |
| Committee Comment:               |                     |      |  |
|                                  |                     |      |  |
| Full Committee Reviewed Date:    |                     |      |  |
| Full Committee Reviewed Comment: |                     |      |  |
|                                  |                     |      |  |
|                                  |                     |      |  |
|                                  |                     |      |  |
|                                  |                     |      |  |
| Comment:                         |                     | <br> |  |
|                                  |                     |      |  |
| Referring Clinian Notified: 🗌    |                     |      |  |
| Addendum Issued:                 |                     |      |  |
|                                  |                     |      |  |
| Acknowledge Reques               | QIC Reconsideration |      |  |
|                                  |                     |      |  |

- D. Running Peer Learning Reports.
  - a. You can run a report to see how many cases you have submitted or how many cases you have read that have been reviewed. Under Peer Learning click on Report:

| Peer Learning |
|---------------|
| Submit Case   |
| Acknowledge   |
| Report        |

b. Select Your Submitted Cases or Your Reviewed Cases. Select a date range, entering the date in MM/DD/YYYY format. Then click search:

| Peer Learning - Report                                                                                                    |                                               |  |  |  |  |  |  |
|----------------------------------------------------------------------------------------------------|-----------------------------------------------|--|--|--|--|--|--|
| Attention: This contains confidential information prepared as part of peer review and quality assurance activities of Tacoma Radiological Associates, P.S. and/or its related entities, and is protected under RCW 4.24.250, RCW 70.41.200, RCW 43.70.510 and other state and federal statutes. |                                               |  |  |  |  |  |  |
| Search Criteria<br>From: 5/1/2021<br>To: 6/21/2021<br>Search                                                                                                    | Your Submitted Cases      Your Reviewed Cases |  |  |  |  |  |  |
|                                                                                                    |                                               |  |  |  |  |  |  |

## c. Your results list will show below. Click on select to view the case details:

| ·             |            |            |               |                 |                     |                  |                    |                    |                        |                      |            |
|---------------|------------|------------|---------------|-----------------|---------------------|------------------|--------------------|--------------------|------------------------|----------------------|------------|
|               | <u>5Y5</u> | Accession  | DateOfService | <u>Modality</u> | <u>Subspecialty</u> | <u>Procedure</u> | <u>Reviewee</u>    | <u>Submit Date</u> | <u>Submit Category</u> | <u>QIC Category</u>  | <u>ACK</u> |
| <u>Select</u> | TRA        | sdfasdfsdf | 06/04/2021    | MR              | Neuro               |                  | Thornton,Annamarie | 06/21/2021         | Learning Opportunity   | Learning Opportunity |            |
| Select        | MHS        | Test Defer | 05/30/2021    | DX              | Cardiothoracic      |                  | Bredeweg,Ryan      | 06/08/2021         | Defer to QIC           | Learning Opportunity | ,          |
|               |            |            |               |                 |                     |                  |                    |                    |                        | ·                    |            |